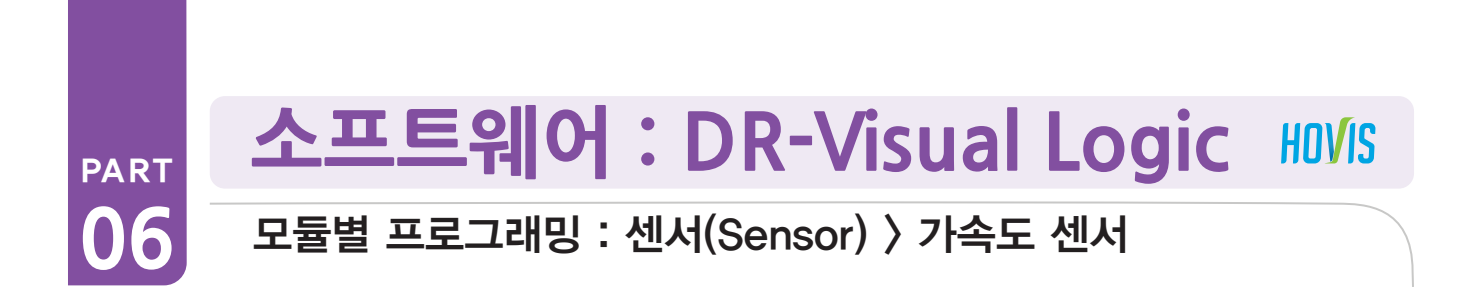

# Acceleration (가속도) 예제 따라하기

예제설명

Acceleration (가속도) 센서를 이용하여 로봇이 각각 앞으로 넘어졌을 때와 뒤로 넘어졌을 때 일어나는 프로그래밍을 해봅니다. 가속도 센서는 제어기 뒷 커버를 열고 넣을 수 있는 모듈 형태로서 Gyro센서 모듈과 결합되어 있습니다. (Z축 표시되어있는 그림 삽입)

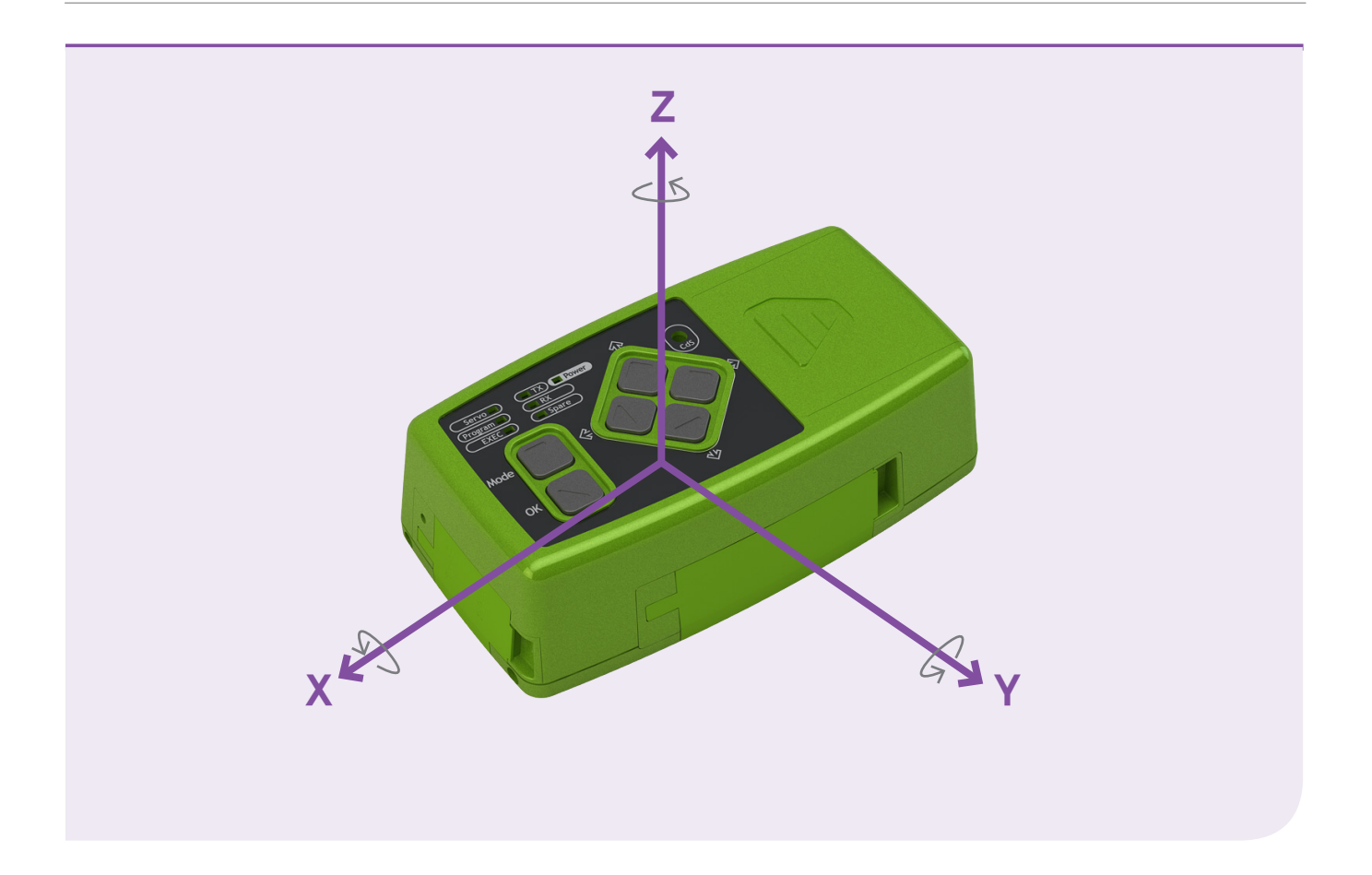

- 로봇이 엎드릴 때 Z축은 "+" 가속도가 붙고 그 값은 약 +256 입니다.
- 로봇이 누울때 Z축은 "-" 가속도가 붙고 그 값은 약 -256 입니다.

(256 은 약 1g 중력값을 나타냅니다.)

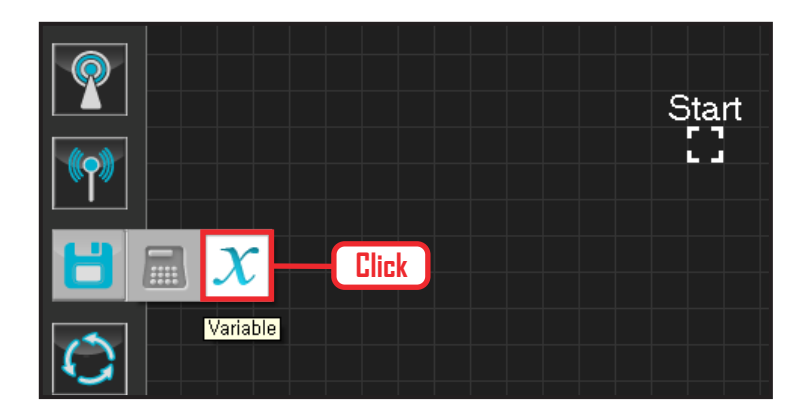

# 01 변수 지정

로봇을 동작시킨다는 것은 로봇의 서보 모터를 동작 시킨다는 의미입니다. 서보가 스스로 움직일 수 있는 상태로 값을 지정해주어야 합니다.

Data > Variable 모듈을 클릭합니다.

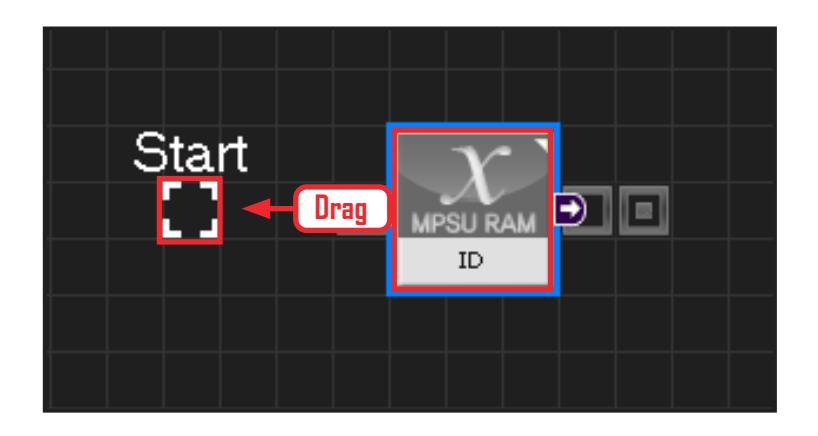

# 02 시작

모듈의 왼쪽 연결선을 Start Point 에 드래그하여 정확 히 도킹을 시킵니다.

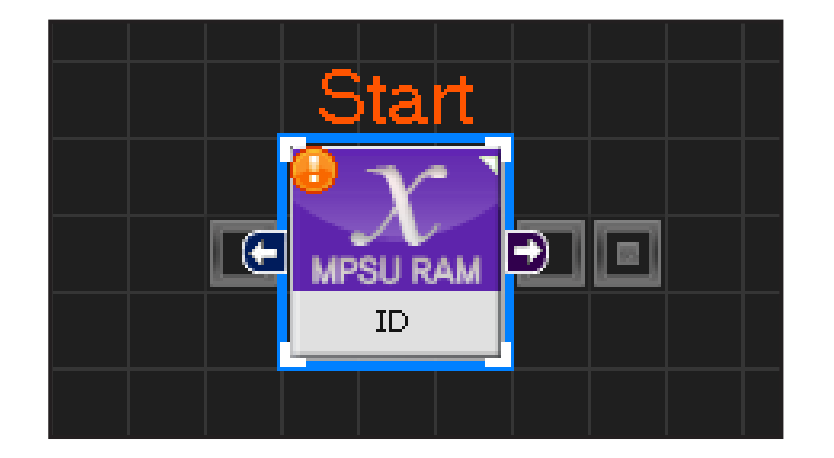

## 03 프로그래밍 시작

모듈과 Start Point 가 정확히 도킹하면 왼쪽과 같이 활성화된 칼라 이미지 모듈로 변합니다. 그럼 프로그래밍이 시작되었다는 의미입니다.

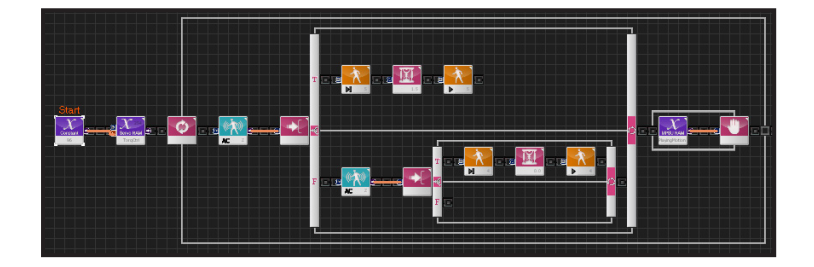

| V                     | C-lik                                               | e                 | Graphic               |  |
|-----------------------|-----------------------------------------------------|-------------------|-----------------------|--|
| 1 void main()         |                                                     |                   |                       |  |
| 2 {                   |                                                     |                   |                       |  |
| 3 SERVO_TorgCtrl[254] |                                                     |                   |                       |  |
| 4 motionn             | eady(0)                                             | )                 |                       |  |
| 5 delay(1             | 5 delay( 1500 )                                     |                   |                       |  |
| 6 while( tr           | ue)                                                 |                   |                       |  |
| 7 {                   |                                                     |                   |                       |  |
| 8                     | 8 if( ( MPSU_ADCType1 == 2 && MPSU_ADCVal1 == 1 ) ) |                   |                       |  |
| 9                     | {                                                   |                   |                       |  |
| 10                    | motion(0)                                           |                   |                       |  |
| 11                    | waitwhile( MF                                       | SU_PlayingMotior  | 1)                    |  |
| 12                    | }                                                   |                   |                       |  |
| 13                    | else                                                |                   |                       |  |
| 14                    | {                                                   |                   |                       |  |
| 15                    | if( ( MPSULAE                                       | )CType1 == 2 && N | (PSU_ADCVal1 == 0 ) ) |  |
| 16                    | {                                                   |                   |                       |  |
| 17                    | for( i                                              | = 1 ~ 2)          |                       |  |
| 18                    | {                                                   |                   |                       |  |
| 19                    |                                                     | motion(1)         |                       |  |

## 04 전체 프로그래밍

가속도 센서를 이용하여 넘어졌던 로봇이 일어나는 프로그래밍을 해봅니다.

# 05 C-Like 보기

오른쪽 상단의 Graphic 탭에서 C-like 탭을 클릭하 면 왼쪽과 같은 Task 프로그래밍 화면이 나옵니다. 중력가속도를 이용한 전체 프로그래밍 화면입니다. C와 유사한 문법 구조를 가지고 있으므로 C 문법 선 행학습 효과도 있습니다.

각 모듈별로 클릭하면 커서가 따라서 움직이므로 모듈 별로 Text로 어떻게 변환하는지 확인할 수 있습니다,

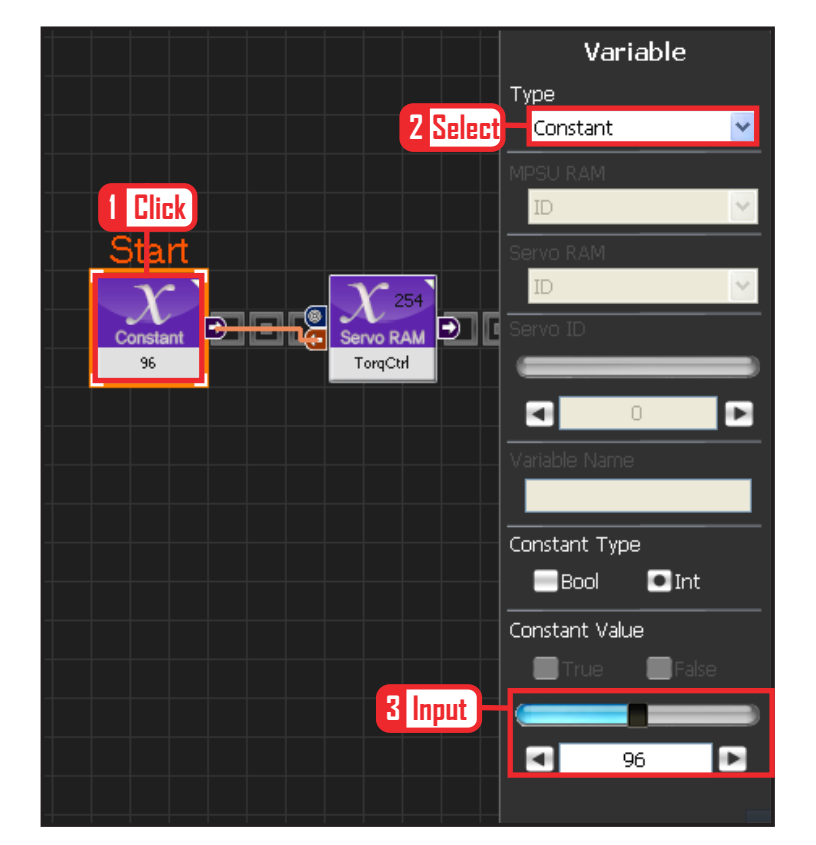

168

# **06** 상수 설정

서보 모터를 스스로 움직일 수 있는 상태로 만드는 과정입니다.

Variable Type 을 Constant 로 선택합니다. 속성중에 Constant Value 값을 96 으로 설정합니다. 서보의 TorqControl 레지스터에 96(0x60) 이라는 값

이 들어가면 서보가 움직일 수 있는 상태가 됩니다.

그 값은 Output 커넥터를 통하여 뒤 모듈의 토크값 에 전달합니다.

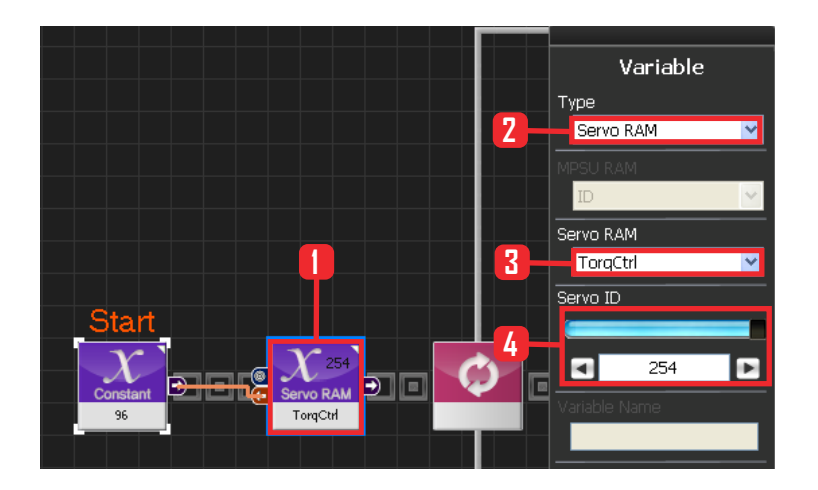

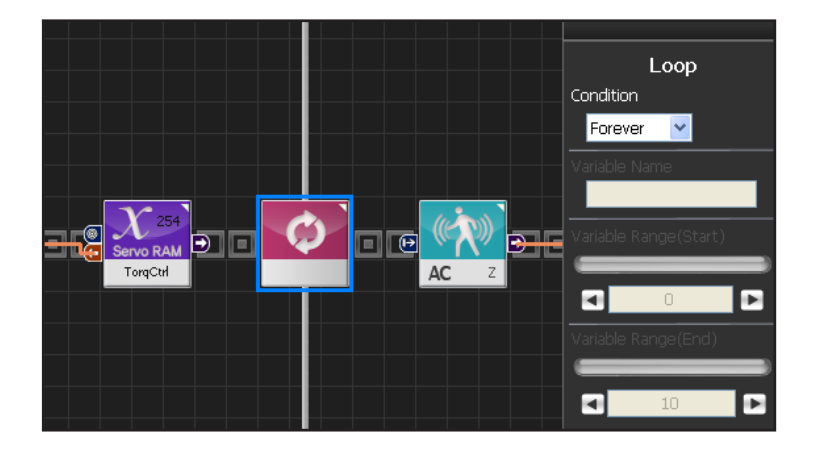

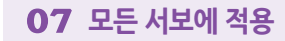

앞에서 받은 96 상수값을 모든 서보에 적용하는 과 정입니다.

Variable 〉 Type : Servo RAM을 선택합니다. Servo RAM : TorqCtrl 을 선택합니다. Servo ID : 254 를 선택합니다. 254는 연결되어있는 모든 서보에 적용하겠다는 의미입니다.

#### 08 반복

Forever 무한 반복을 설정합니다.

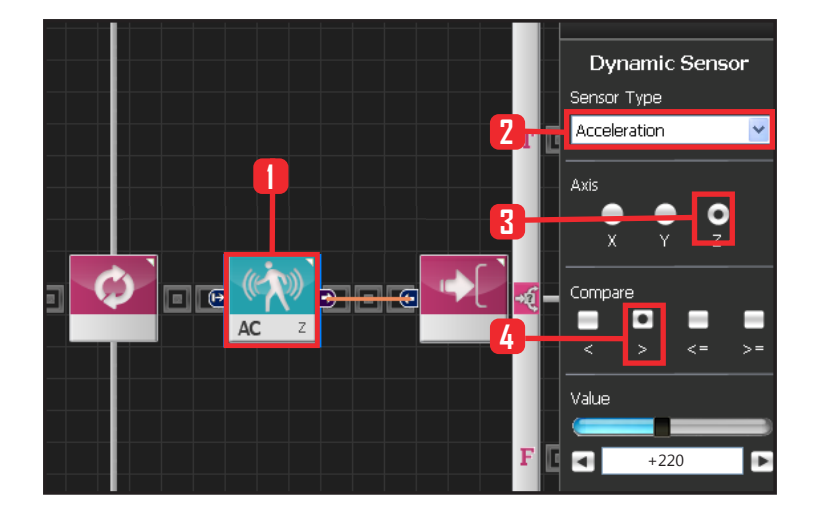

## 09 가속도 설정 (엎드려 넘어졌을 때)

가속도는 로봇이 반듯하게 서있을 때 0 값을 나타냅니다. 로봇이 앞으로 엎드려 넘어졌을 때 +256값을 나타내고, 뒤로 누울 때는 -256 값이 나타납니다.

따라서 +256 값에 근접했을 때 로봇이 넘어졌다고 판 단할 수 있습니다. 그 기준값을 +220 으로 설정합니다.

+220 보다 큰 값이면 로봇이 엎드려 넘어졌다고 판단 할 수 있습니다.

Sensor > Dynamic Sensor 모듈을 선택합니다.

Sensor Type : Acceleration 를 선택합니다. 가속도 센서입니다. Axis : Z 축으로 설정합니다. Compare : > 로 설정합니다. Value : +220 으로 설정합니다. +220 보다 크면 앞으로 엎드려 넘어졌다는 설정이 완 료되었습니다.

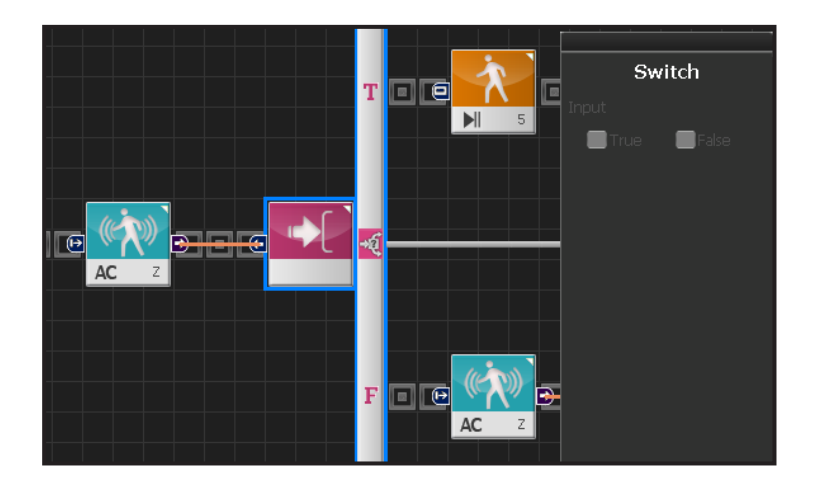

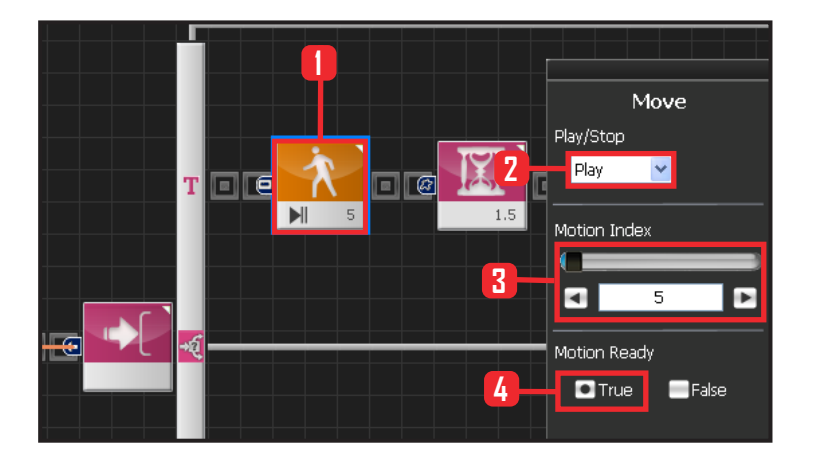

# 10 lf 분기문

True 일때는 뒤로 일어나게 하고, False 일때는 다음 조건문으로 진행하도록 프로그래밍합니다.

## 11 뒤로 일어나기 모션

로봇이 앞으로 엎어져 있으므로 로봇의 뒤로 일어나 는 동작을 삽입해야합니다. 5번 모션이 뒤로 일어나는 모션입니다.

Motion 〉 Move 모듈을 선택합니다. Play/Stop : Play 를 선택합니다. Motion Index : 5 번을 선택합니다. 5번은 뒤로 일어 나는 모션입니다. Motion Ready : True 를 선택합니다. 모션 동작 준비 과정입니다.

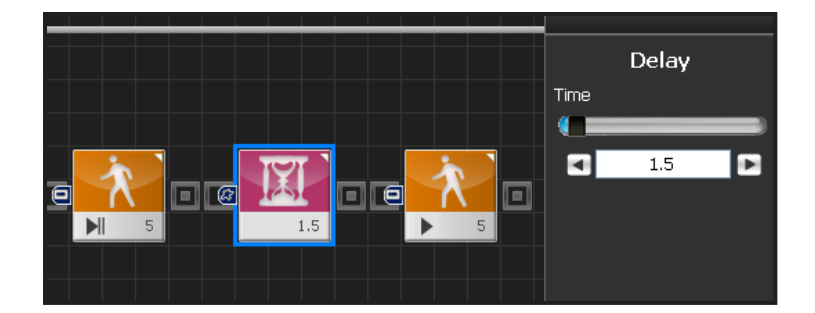

## 12 Delay

Motion Ready 동작이 끝나기 전에 진행하는 것을 방 지하기위해 Delay 값을 1.5 초로 설정합니다

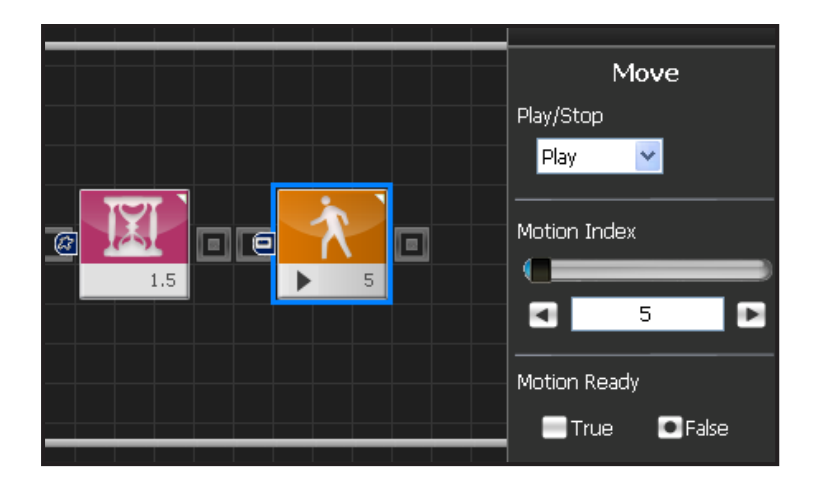

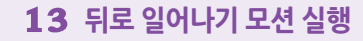

Motion Ready 를 False 로 선택하면 뒤로 일어나기 모 션이 실행됩니다.

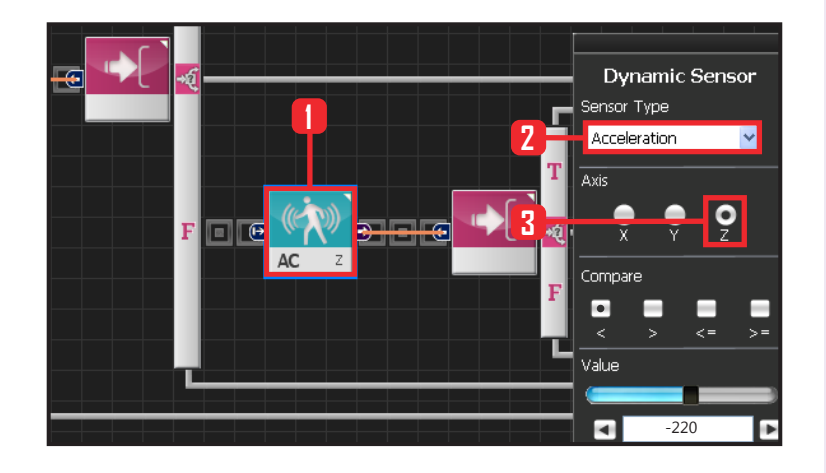

## 14 중력가속도 설정 (뒤로 넘어졌을 때)

중력가속도는 로봇이 반듯하게 서있을 때 0 값을 나 타냅니다.

로봇이 앞으로 엎드려 넘어졌을 때 +256값을 나타내고, 뒤로 누울 때는 -256 값이 나타납니다.

따라서 -256 값에 근접했을 때 로봇이 넘어졌다고 판 단할 수 있습니다. 그 기준값을 -220 으로 설정합니다.

-220 보다 작은 값이면 로봇이 뒤로 넘어져서 누워있 다고 판단할 수 있습니다.

Sensor > Dynamic Sensor 모듈을 선택합니다.

Sensor Type : Acceleration를 선택합니다. 가속도 센 서입니다. Axis : Z 축으로 설정합니다. Compare : 〈 로 설정합니다. Value : -220 으로 설정합니다. -220 보다 작으면 뒤로 넘어져서 누워졌다는 설정이 완료되었습니다.

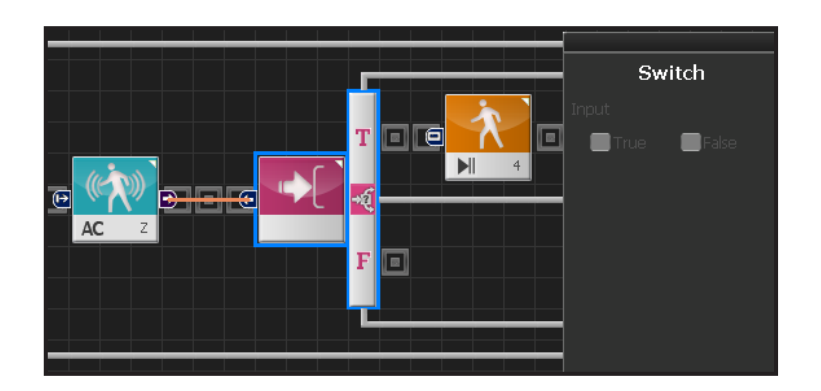

## 15 lf 분기문

True 일때는 앞으로 일어나는 프로그래밍입니다.

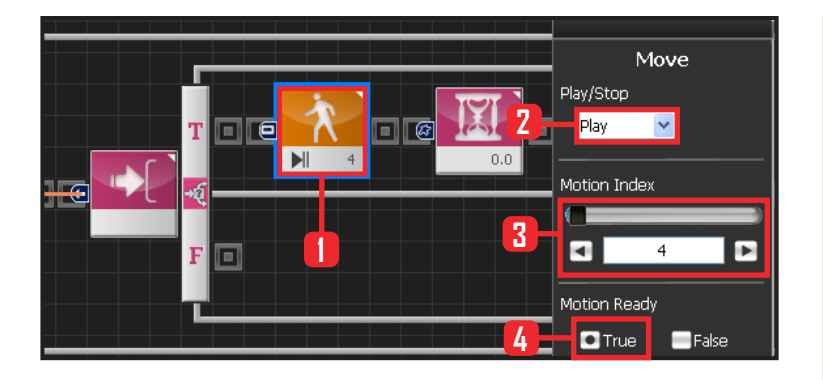

## 16 모션 동작준비

모션이 동작하기 위해서는 준비과정을 거칩니다. 이전 로봇 모션에서 갑작스럽게 변동하면 로봇에 무리가 가 해질 수 있습니다. 따라서 현재 실행하고자 하는 로봇의 첫 모션으로 천천히 이동시키는 과정입니다. Motion Ready 가 True 이면 모션 첫 장면을 준비하는 것 이고, False 이면 모션이 동작합니다.

Motion 〉 Move 모듈을 선택합니다. Play/Stop : Play 를 선택합니다. Motion Index : 4 번을 선택합니다. 4번은 앞으로 일어 나는 모션입니다. Motion Ready : True 를 선택합니다. 모션 동작 준비 과정입니다.

#### 17 Delay

Motion Ready 동작이 끝나기 전에 진행하는 것을 방지 하기 위해 Delay 값을 1.5 초로 설정합니다

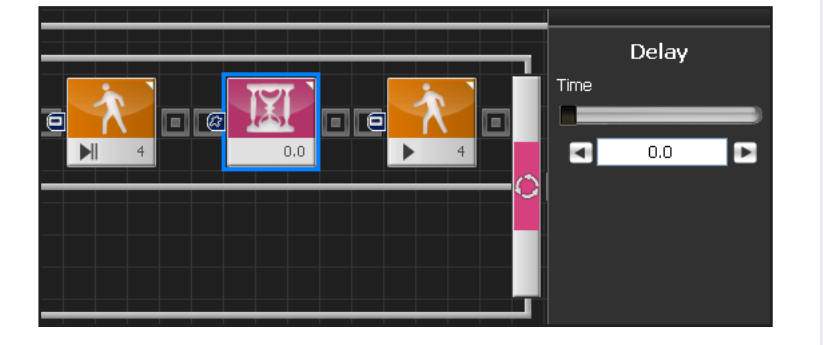

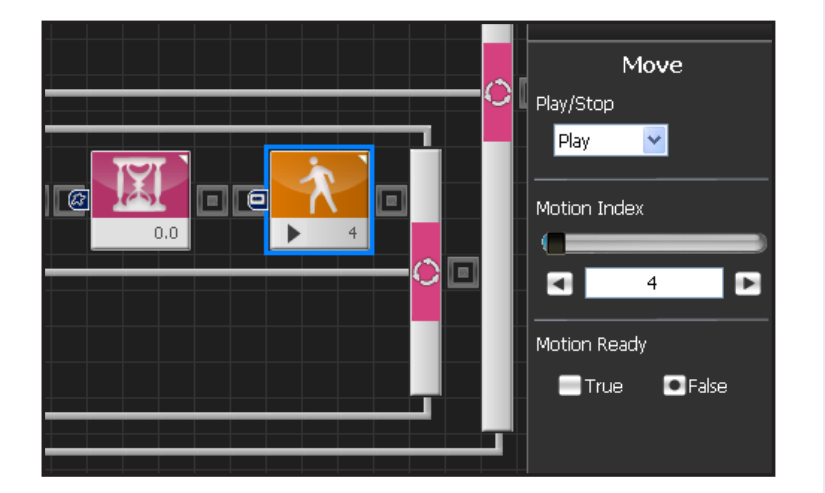

## 18 앞으로 일어나기 모션 실행

Motion Ready 를 False 로 선택하면 앞으로 일어나 기 모션이 실행됩니다

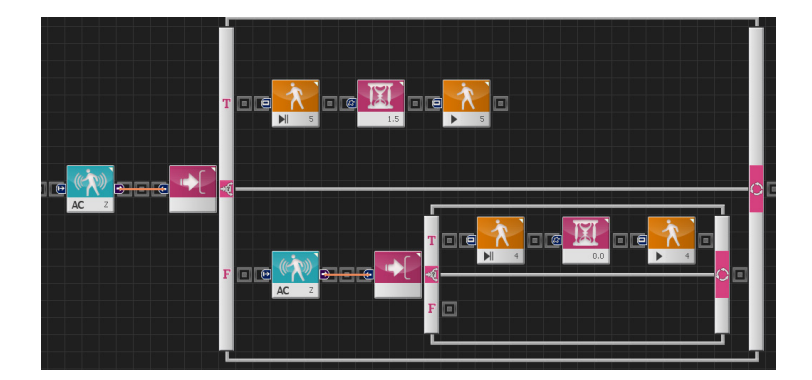

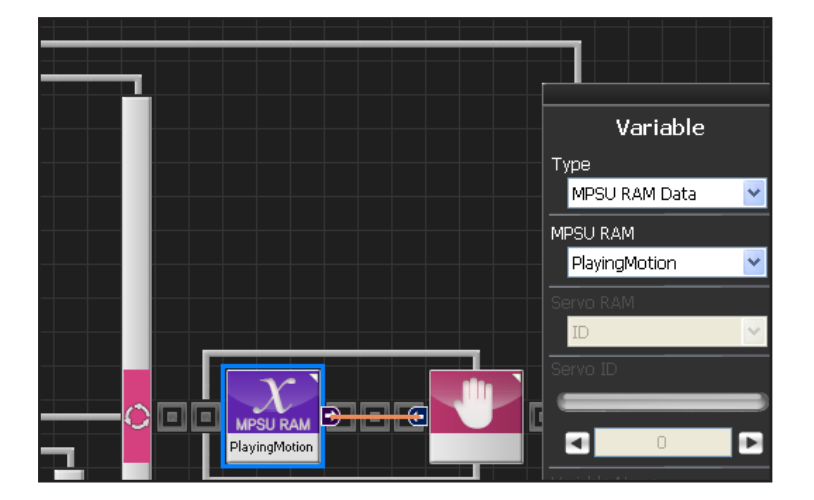

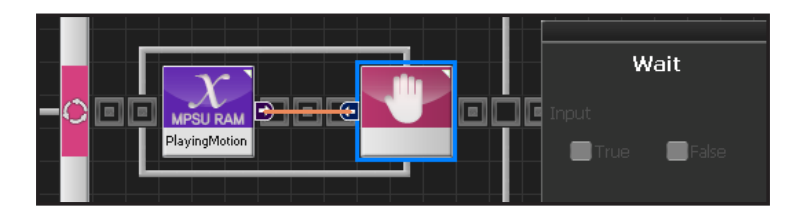

#### 19 넘어진 로봇 일어나기

Z축 가속도 값을 기준으로 로봇의 넘어짐을 판단하고, 넘어진 위치에 따라 각각 일어나는 동작을 실행하는 프 로그래밍입니다.

#### 20 모션 동작 확인

Loop 는 계속적인 반복을 의미합니다. Move 명령을 내리고 나서 실제 모션이 실행되어 완료되기 까지는 시간이 걸리므로 loop안에 Move모듈 하나만을 넣고 실행하면 모션을 이미 실행중임에도 loop를 계속 돌 면서 모션실행 명령을 반복하게 됩니다.

이렇게 되면 Move모듈을 만난 횟수와 실제모션을 실행한 횟수가 달라집니다.

따라서 실행한 모션이 끝날때까지 기다렸다가 다시 loop의 처음으로 돌아가게 하는 편이 더 정확합니다. Variable > MPSU RAM Data 에 들어가면 Playing Motion 이 있습니다. Playing Motion 은 로봇이 모 션을 실행중인지 확인하는 변수입니다. 그 Playing Motion에 Wait 를 걸어주면 로봇의 동작이 끝날 때까 지 Loop는 기다려줍니다.

Data 〉 Variable 모듈을 선택합니다. Type : MPSU RAM Data 를 선택합니다. MPSU RAM : Playing Motion 을 선택합니다. Output 커넥터 값을 뒤에 Wait 모듈에 연결합니다. 모션이 끝날 때까지 기다리겠다는 의미입니다.

#### **21** Wait

모션이 끝날때까지 기다립니다. 모션이 끝나면 다시 처음으로 돌아가 모션을 반복 합니다.

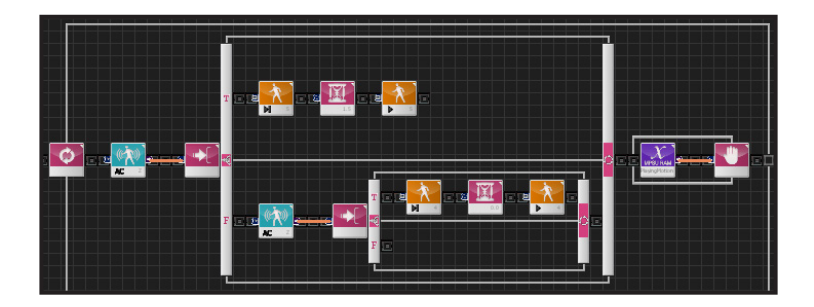

## 22 전체 프로그래밍

로봇이 앞으로 넘어졌을 때와 뒤로 넘어졌을 때를 판단 하여 각각 뒤로 일어나기와 앞으로 일어나기 모션을 실 행하는 프로그래밍 입니다.

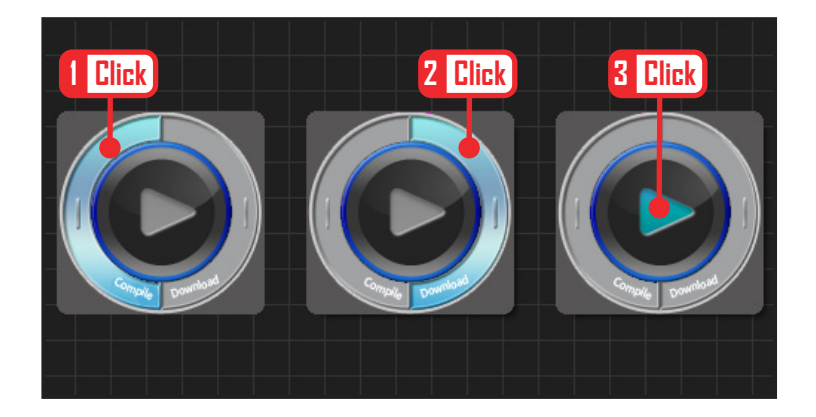

## 23 컴파일, 다운로드, 실행

왼쪽 클릭하여 컴파일 시킵니다. 에러가 없으면 오른 쪽 클릭하여 로봇에 다운로드 시킵니다. 다운로드 완 료되면 가운데 화살표 실행버튼을 눌러 로봇에서 실 행시킵니다.

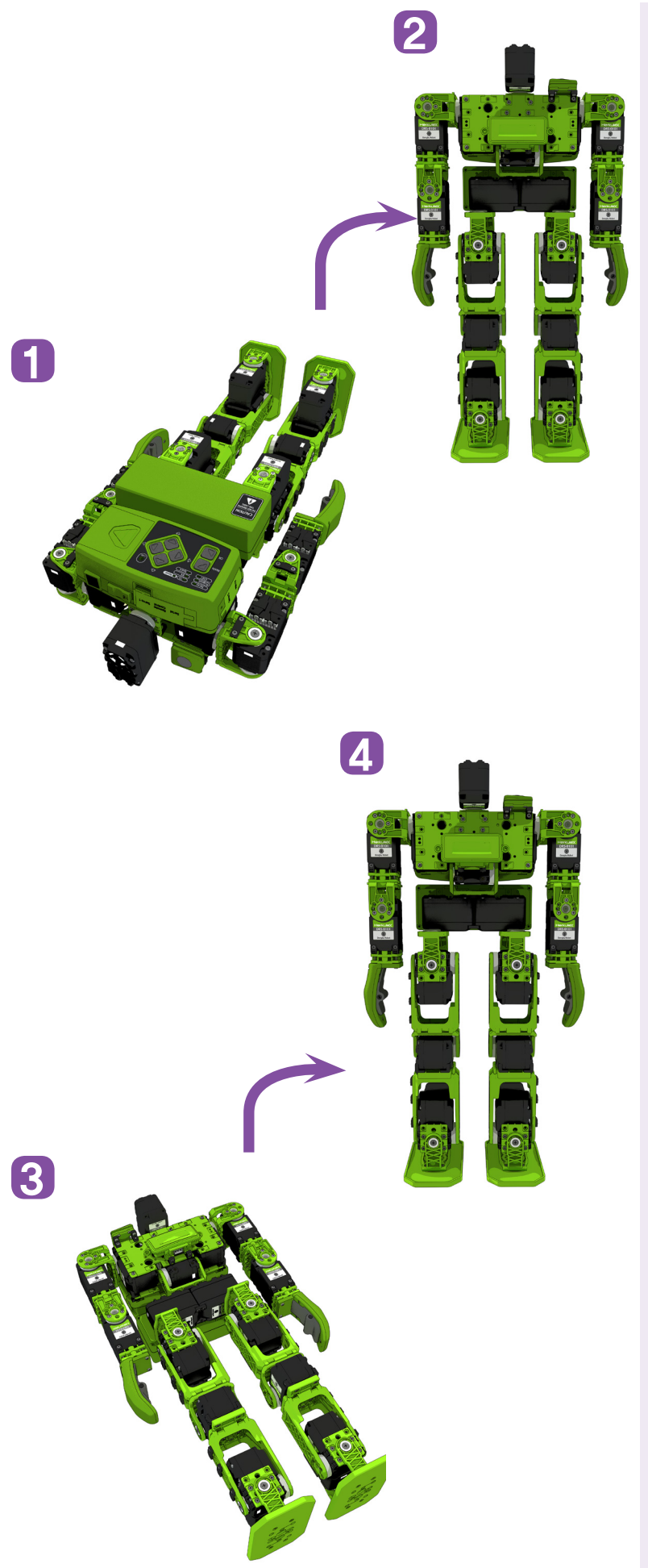

# **24** 로봇동작

로봇이 앞으로 넘어져 있으면 뒤로 일어나고, 로봇이 뒤로 넘어져 있으면 앞으로 일어납니다.